# SmartOffice PS186/PS188

# **Schnellstartanleitung**

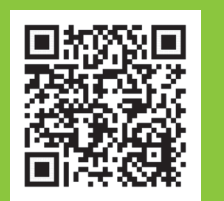

Installations- & Software-Videoanleitung

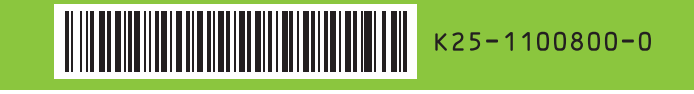

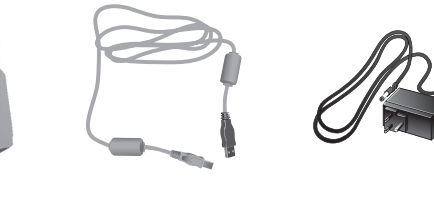

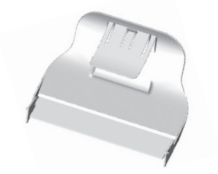

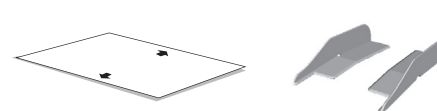

\* Kalibrierungsblatt

## Zusammenbauen und verbinden

1. Öffnen Sie die Abdeckung und entfernen Sie das gesamte Verpackungsmaterial. Schließen Sie die Abdeckung, bis sie hörbar einrastet.

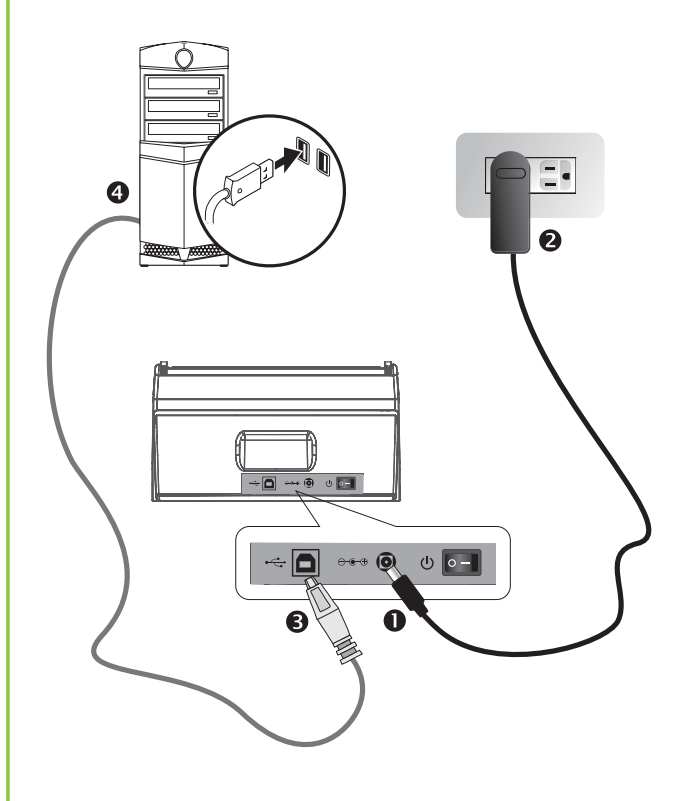

2. Schließen Sie den Scanner mit dem mitgelieferten USB-

Kabel und Netzteil an den Computer an.

## Software installieren

1. Legen Sie die Installations-DVD ein oder laden Sie das Softwarepaket Ihres Scanners herunter und dann führen Sie es aus.

### https://plustek.com/a/workgroup/

2. Führen Sie DocAction II aus und überprüfen Sie die Scannerverbindung. Sie können jetzt mit dem Scannen beginnen.

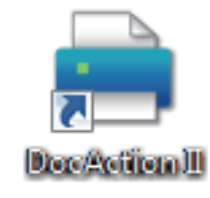

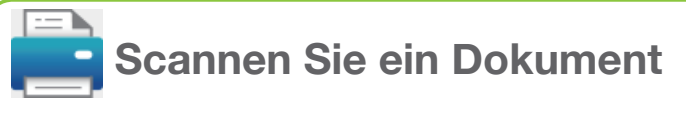

Fächern Sie den Papierstapel gut auf, um Papierstaus und Fehleinzüge zu vermeiden.

Legen Sie das Original mit der bedruckten Seite nach unten und der Oberkante zuerst in den Einzug ein.

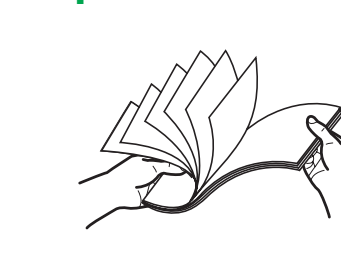

1

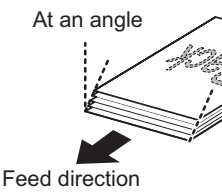

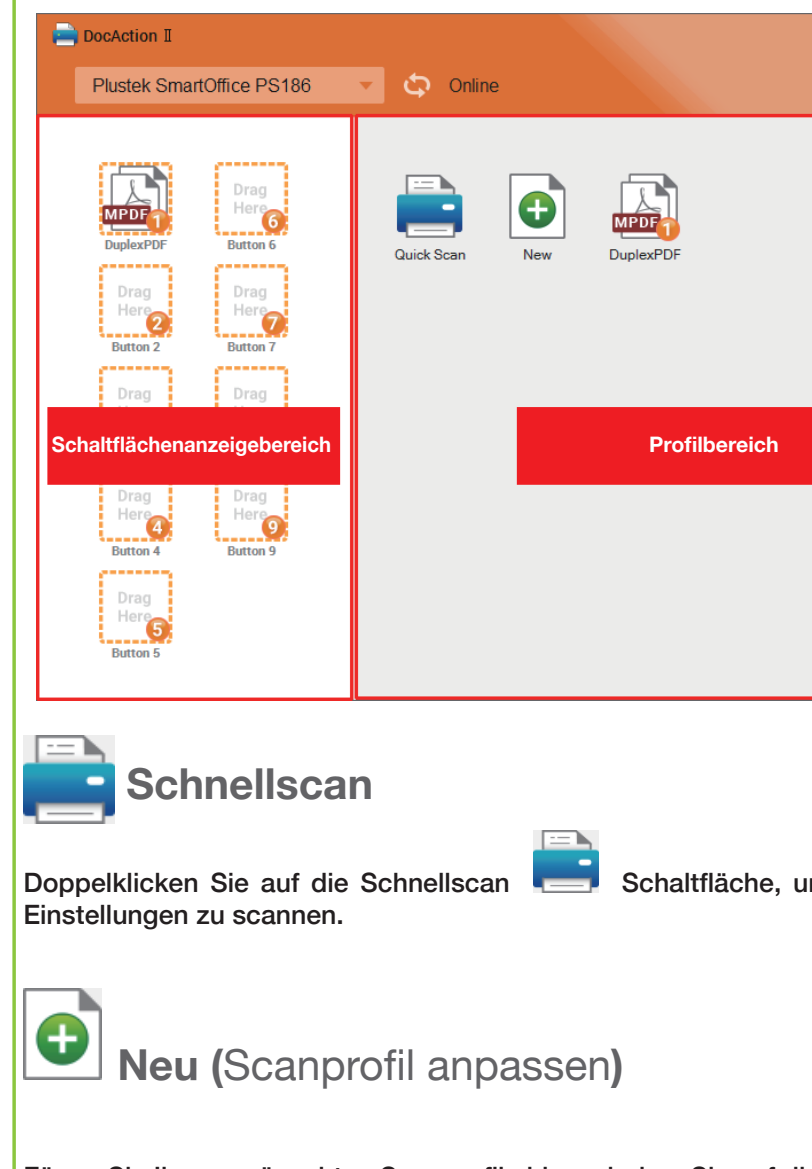

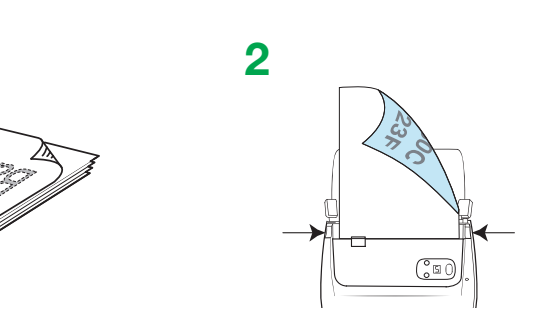

| ? − ×<br>& FullText Search | Scan & Create Job                                                                                                   |  |
|----------------------------|----------------------------------------------------------------------------------------------------|--|
|                            | Edit Job<br>You can right click "Scan Job" to edit settings                                                         |  |
|                            | or add to Accelerator Key.<br><b>Full text search</b><br>Locate files and folders by name or keyword of<br>content. |  |
|                            | Calibrate the scanner<br>If the scanned image color is distorted, use the<br>Close                                  |  |

Schaltfläche, um schnell durch das Dialogfeld für die vereinfachende

Fügen Sie Ihre gewünschten Scanprofile hinzu, indem Sie auf die Neu 🕒 Schaltfläche doppelklicken.

### FullText Search Full Text Search $\hat{\mathcal{D}}$ Die gescannten Bilder sind seltsam Die Fulltext Search stellt sicher, dass Sie nicht nur nach Stichwort und Dateinamen, sondern auch nach Dokumentinhalten suchen können. Klicken Sie auf die FullTextSearch-Schaltfläche, um den FTS-Manager zu öffnen. 🗟 FTS Manager \_ X Wenn "Datei existiert nicht" Full Text Search Meldungsfenster Enter the keyword (in the content, or tag and file name) to search for the document. You can also enter a space between 2nd keyword and 1st keyword, or select the save time Interval to filter more accurately. angezeigt wird, wurde die Datei 281 Files All 0 möglicherweise File Name Date Profile Path geändert oder aus 2019-08-08-11-50-50-292.jpg 2019/08/08 11:50:53 JPG Files C:\Users\Public\Documents\ScanDoc\2019-0. dem Ordner entfernt. 2019-08-08-11-50-44-370.jpg 2019/08/08 11:50:48 JPG Files C. \Users\Public\Documents\ScanDoc\2019-0 🔆 Index zum Dateinamen hinzufügen 2019-08-08-11-50-41-449.jpg 2019/08/08 11:50:45 JPG Files C:\Users\Public\Documents\ScanDoc\2019-0.. 2019-08-08-11-44-26-058.jpg 2019/08/08 11:44:28 C:\Users\Public\Documents\ScanDoc\2019-0.. JPG Files 2019-08-08-11-42-45-464.jpg 2019/08/08 11:42:45 JPG Files C:\Users\Public\Documents\ScanDoc\2019-0... 2019-08-08-11-00-47-094.jpg 2019/08/08 11:01:06 JPG Files C:\Users\Public\Documents\ScanDoc\2019-0... 2019-08-08-11-00-47-063.jpg 2019/08/08 11:01:01 JPG Files C:\Users\Public\Documents\ScanDoc\2019-0... Das Hinzufügung von Index/Tags kann Ihnen helfen, Dateien s (AP)-With the New York Giants comfortably ahead in the 2019-08-08-11-50-47-339.jpg Date:2019/8/8 11:50:50 Neu > Profilname > Dateinamenformat > Index zum Dateinar ingseconds offthe frst half, all cornerback C.\Users\Public\Documents\ScanDoc\2019-08-08-11-50-47-339.jp File Size:1.05MB rrellThomas and the restof the defense had to do Wenn der erkannte Inhalt anormal ist, ändern Sie bitte die OCR\_Sprache oder Stoppen Sie FTS 0 8 Q 8 8 9 9 8

## Ändern Sie OCR-Sprache oder stoppen Sie FTS

Klicken Sie mit der rechten Maustaste auf das DocAction II-Symbol unter der Taskleiste und wählen Sie den VolltextSuch-Dienst.

Hinweis: Die Änderung gilt ab dem nächsten Scanstapel.

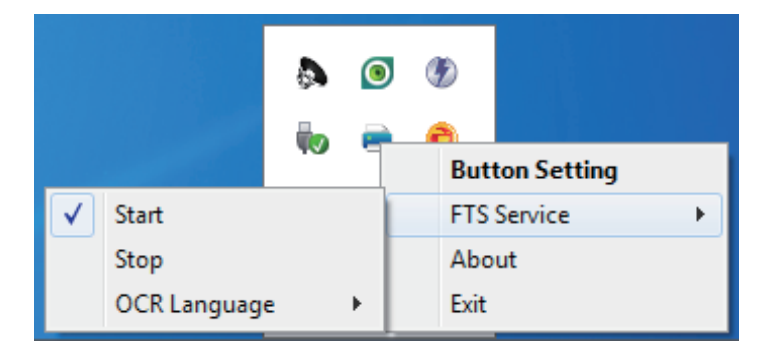

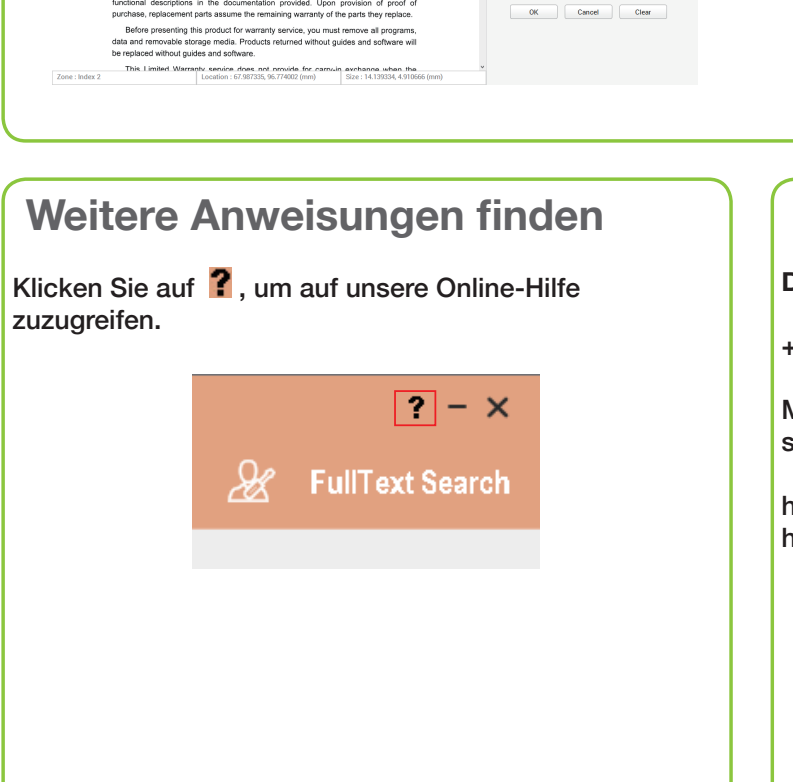

.

OCR Languag

English

Statemer

At Page. 2

Index 2 product

At Page. 2

If you want to maintain and clearance the product, please ask local distributors and spliers to get the right information of nearest store<

his Statement of Limited Warranty applies only to the options you originally vase for your use, and not for resale, from an authorized reseller.

he manufacturer warranty includes all parts and labor, and is not valid without the pt of original purchase. To obtain warranty service, you may contact the rxived dealer or distributor or visit our werksite to check out the available service.

STATEMENT OF LIMITED WARRANTY

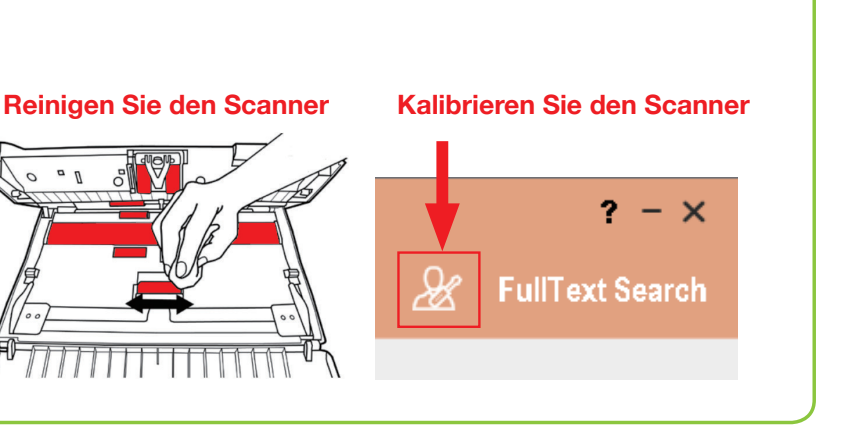

| 1                                   |                                                               |                     |  |  |
|-------------------------------------|---------------------------------------------------------------|---------------------|--|--|
|                                     | Filename Format Add Index to Filename  Pedfy Data and Time    |                     |  |  |
| chnell zu finden.<br>nen hinzufügen | Profile2 Suffix                                               | None   Digits  3  V |  |  |
|                                     | Example Profile2_ <index1>_<index2>_001.xxx</index2></index1> |                     |  |  |
|                                     |                                                               | OK Cancel           |  |  |
|                                     |                                                               |                     |  |  |

Nach dem Scannen können Sie die Wörter zuschneiden oder manuell als Index eingeben. Hinweis: Pro Indexfeld sind maximal 12 Zeichen erlaubt.

### **Technischer Support**

### Deutschland

+49 (0)4102 - 8913 - 130

Mo. – Do. von 09:00 – 12:30 Uhr und 13:00 - 17:00 Uhr, sowie Fr.: 09:00 – 12:30 Uhr und 13:00 - 15:00 Uhr.

https://plustek.com/de/support/technical-support-form. html